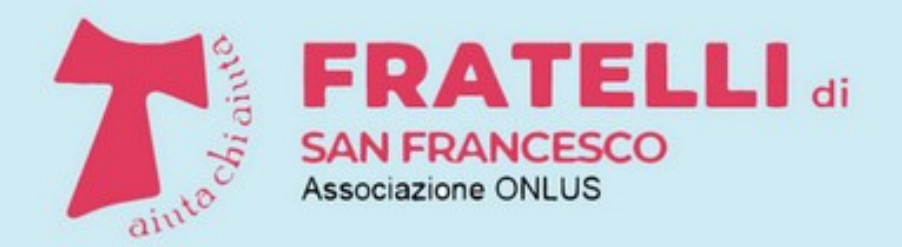

Racconti, iniziative, attività di volontariato

# **PILLOLE DI** INFORMATICA

A CURA DEI VOLONTARI DELLA SCUOLA DI INFORMATICA

# SALVARE E RECUPERARE LA RUBRICA **DELLO SMARTPHONE**

PARTE PRIMA: CELLULARI CON ANDROID

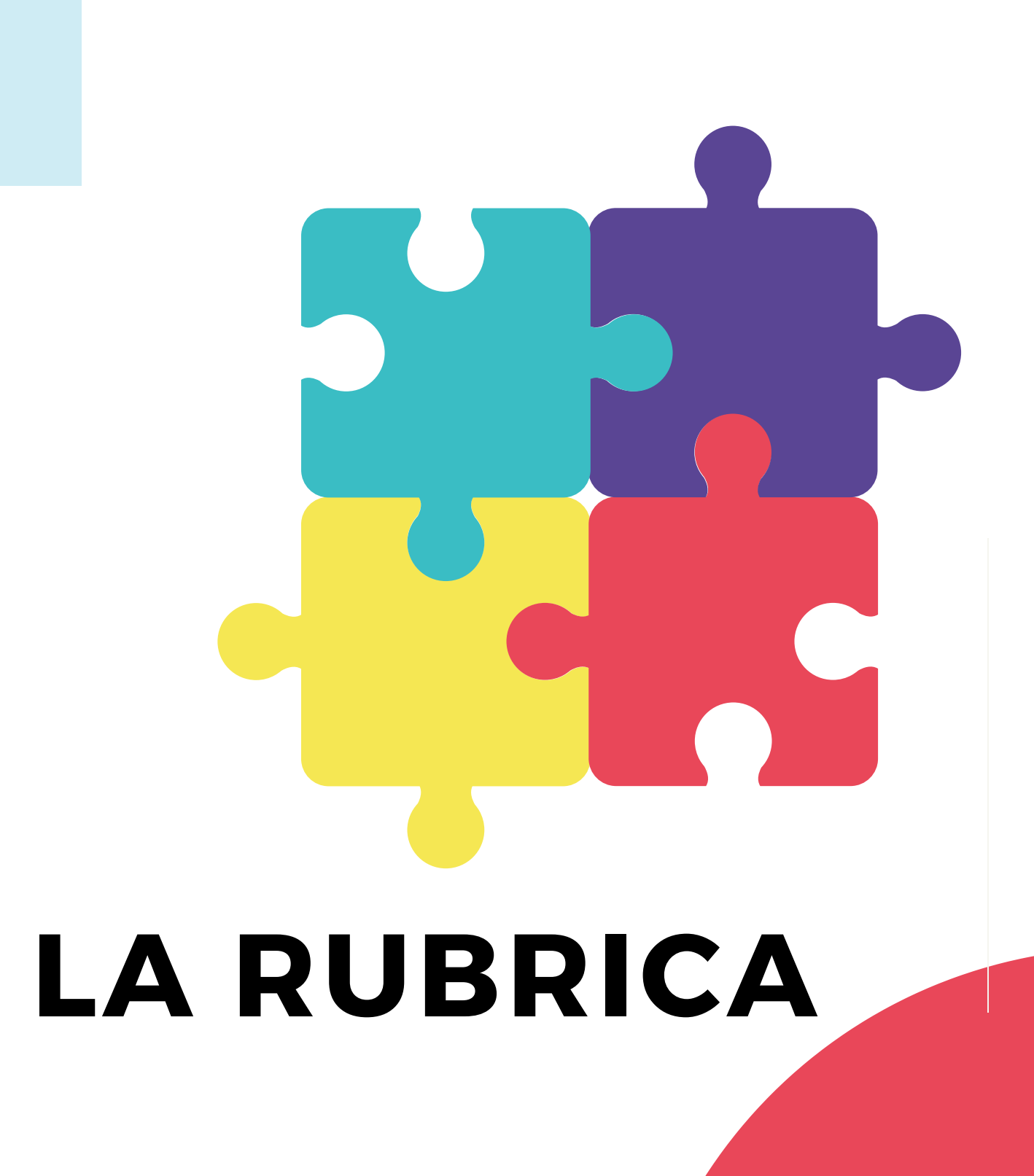

La rubrica con i numeri di telefono dei propri contatti (che spesso contiene altre informazioni, come indirizzi email) è di fondamentale importanza per chiunque usi il telefono cellulare.

Perderne il contenuto, a seguito della perdita dello smartphone o per altri motivi, può quindi essere un problema serio.

In questa 'pillola' vediamo come salvare il contenuto della rubrica del proprio smartphone, e come effettuarne il ripristino in caso di necessità. La procedura descritta si applica praticamente a tutti gli smartphone eccetto a quelli della Apple, ai quali sarà dedicata la prossima delle 'pillole di informatica'.

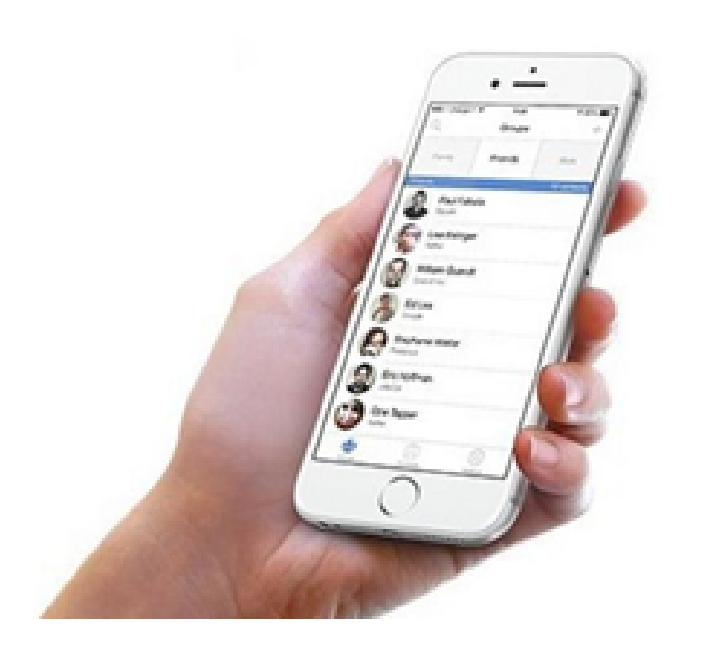

È qui descritto:

- Come esportare la rubrica sullo smartphone e copiarla su un PC • Come ripristinare, in caso di necessità, la rubrica sullo smartphone • Come visualizzare sul PC i contatti della rubrica

Avvertenza: a seconda del modello di smartphone, alcuni dettagli della procedura da seguire potrebbero essere leggermente diversi da quanto qui mostrato.

## Come esportare la rubrica e copiarla su un PC

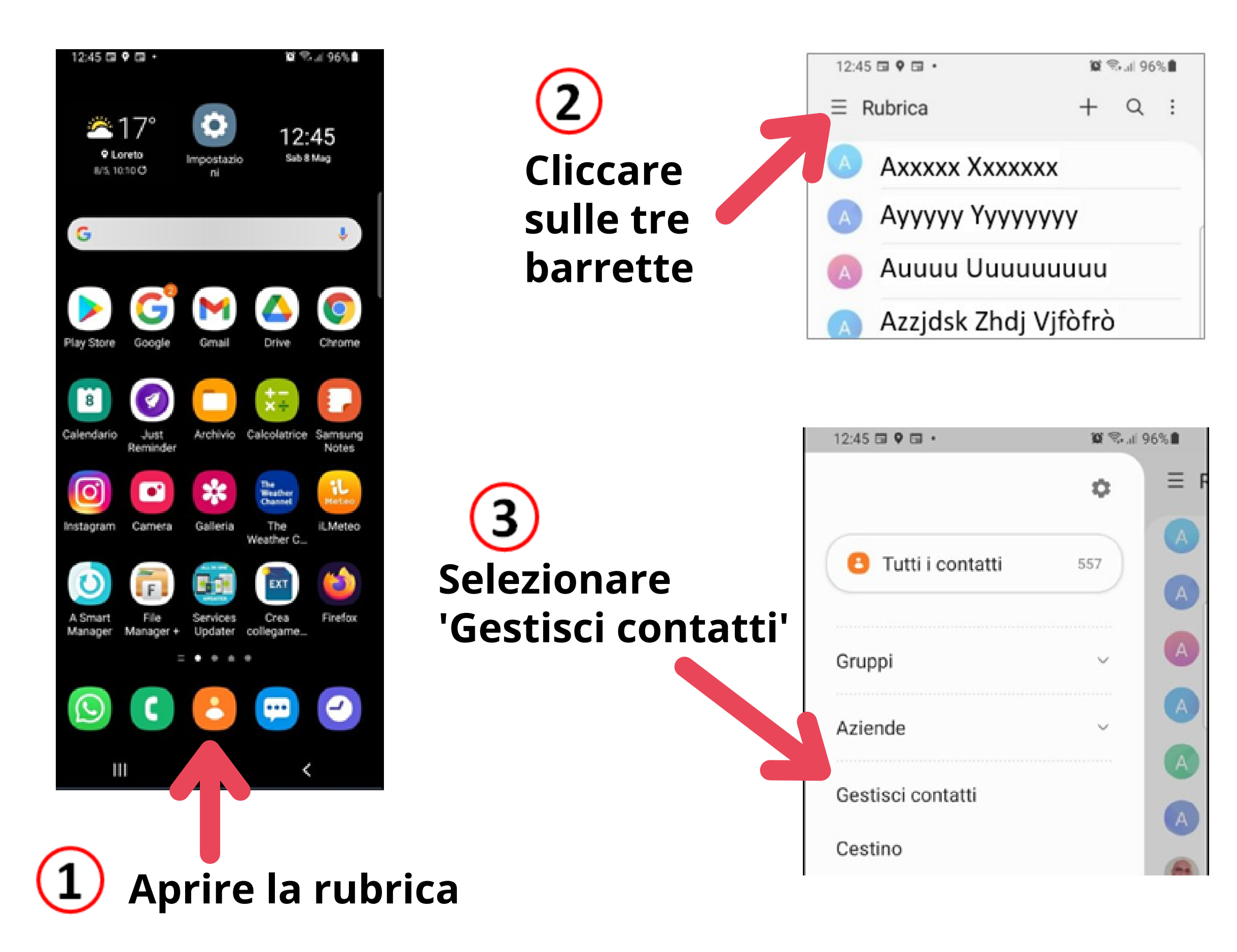

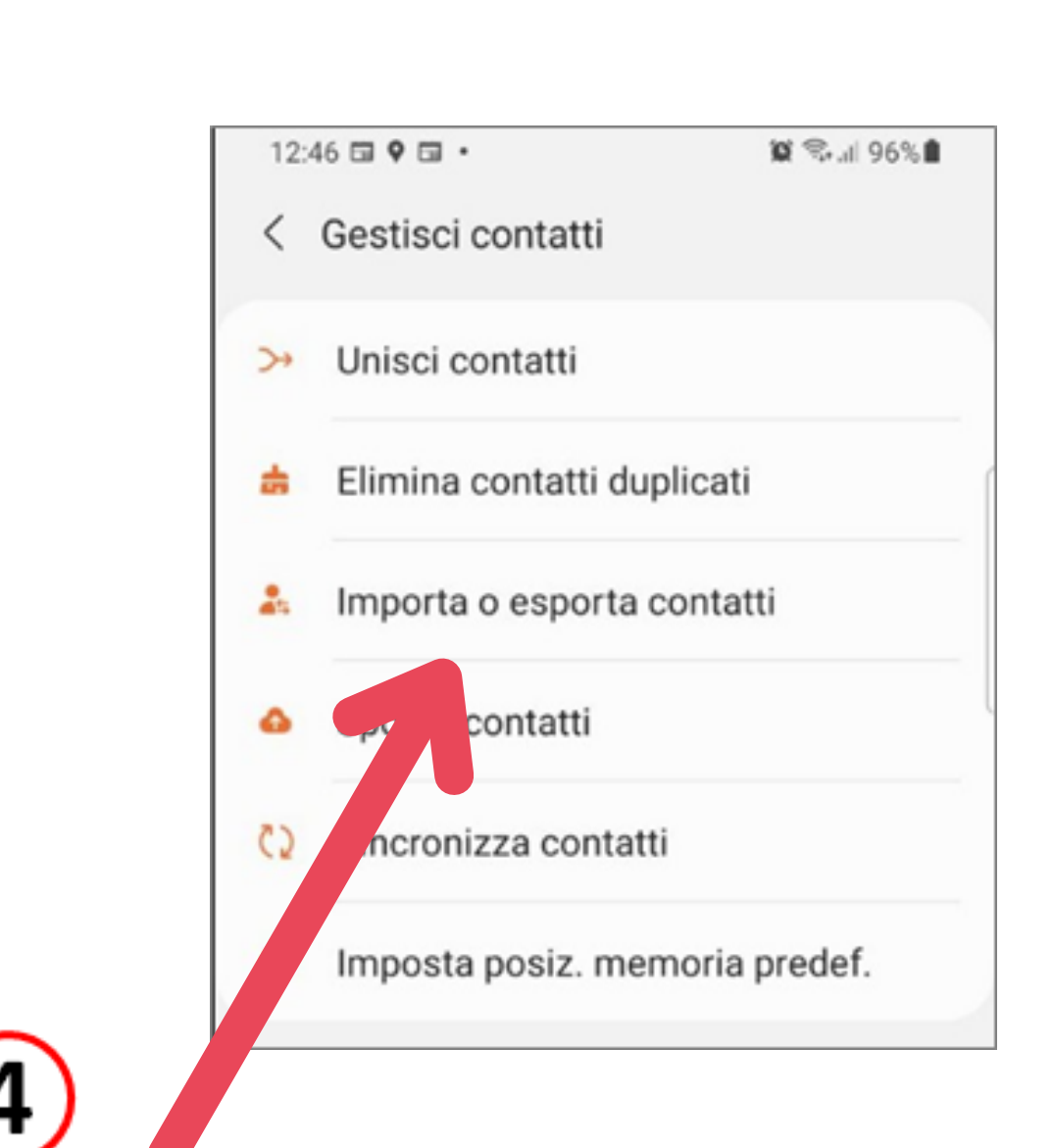

## Selezionare 'Importa o esporta contatti'

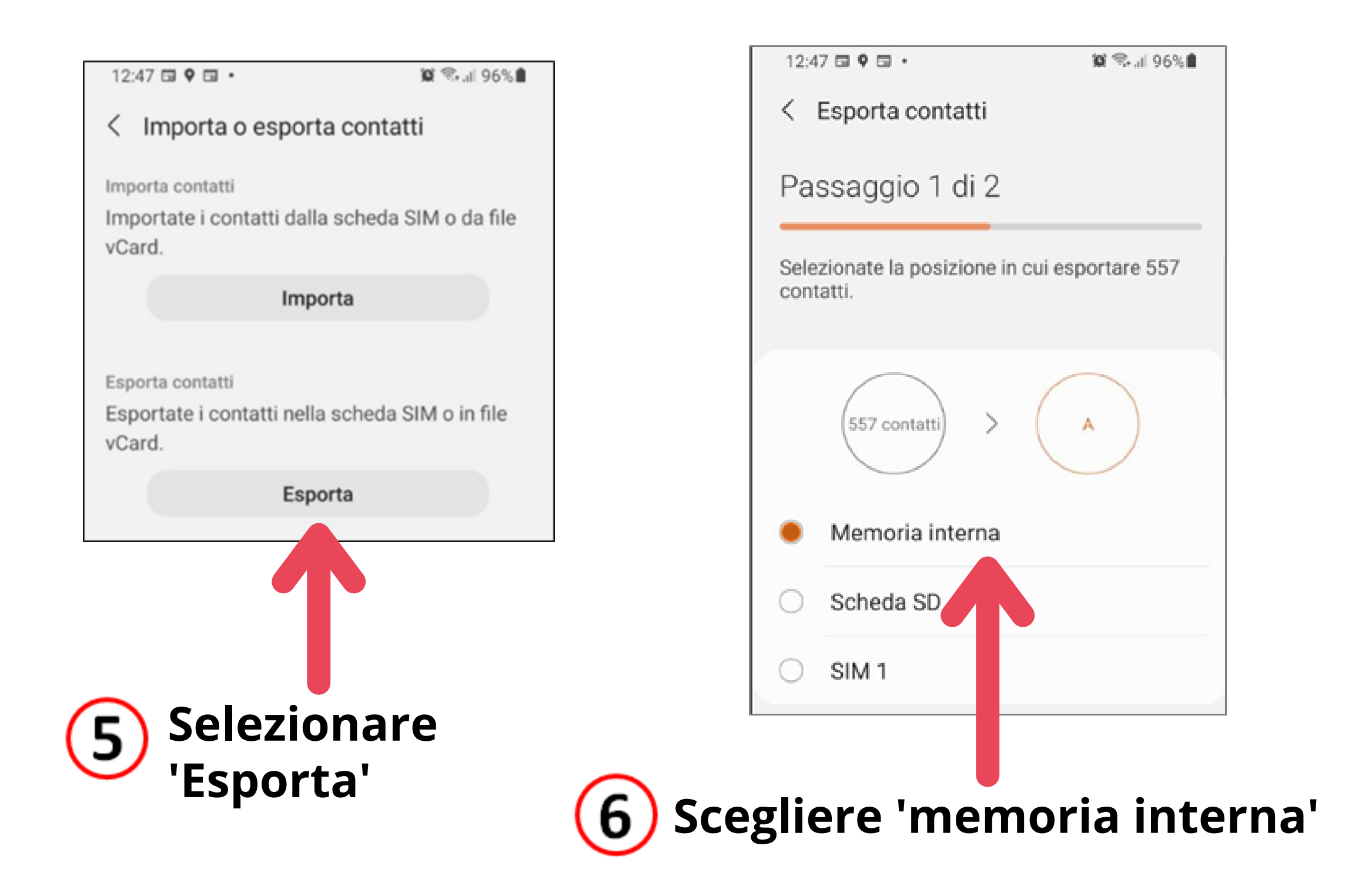

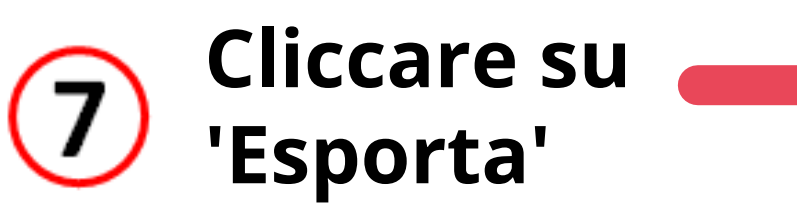

| 12:4  | 7 <b>. 9</b>           | 🛱 🖘 al 96% 🕯         |
|-------|------------------------|----------------------|
| <     | Esporta contatti       |                      |
| Pa    | ssaggio 2 di 2         |                      |
| 557   | contatti vorranno conv | vrtati pollo momorio |
| inter | na dello smartphone.   | n tati nella memoria |
|       | $\frown$               |                      |
|       | 557 contatti >         | $\bigcirc$           |
| ۲     | Memoria interna        |                      |
| 0     | Scheda SD              |                      |
| 0     | SIM 1                  |                      |
|       |                        |                      |
|       |                        |                      |
|       |                        |                      |
|       |                        |                      |
|       |                        |                      |
|       | Esport                 | а                    |
|       |                        |                      |

### I contatti (= la rubrica) vengono esportati in un file di nome Rubrica 00X.vcf

00X è un progressivo; p.e. 002 indica che è il secondo export della rubrica effettuato su questo smartphone.

Il file esportato è di tipo *.vcf*, un formato usato per memorizzare informazioni del tipo 'biglietto da visita'.

A questo punto la vostra rubrica è stata esportata, e, in caso di necessità, può essere re-importata nello smartphone.

Se sul vostro smartphone cliccate ora sull'icona dell'Archivio vedrete il file .*vcf* appena esportato tra i 'File recenti'.

NB: non spostate il file *Rubrica\_00x.vcf* da dove il sistema lo ha memorizzato (che dovrebbe essere *Memoria interna / Download*), altrimenti potreste avere dei problemi in caso vogliate recuperare la rubrica.

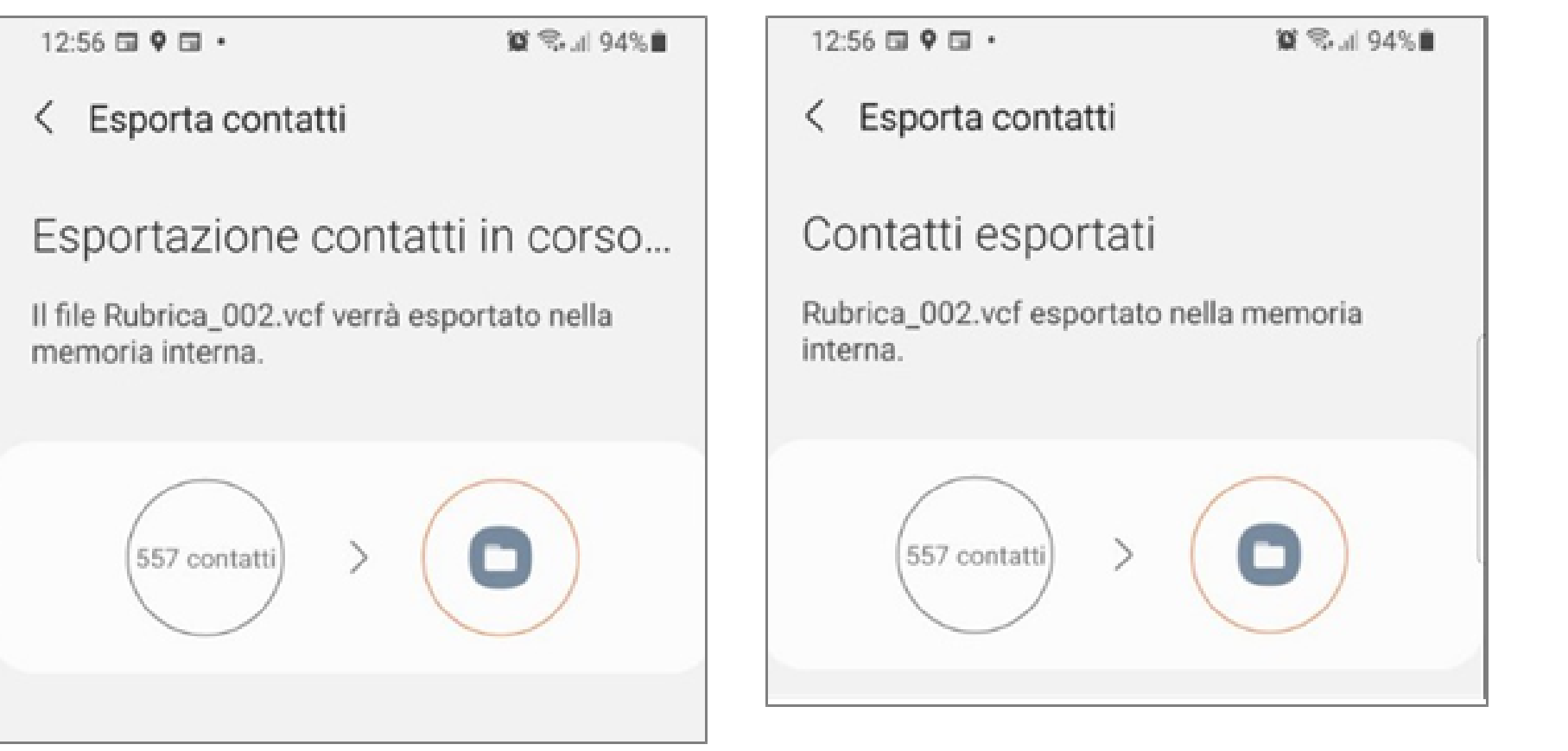

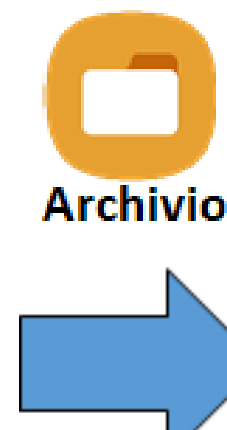

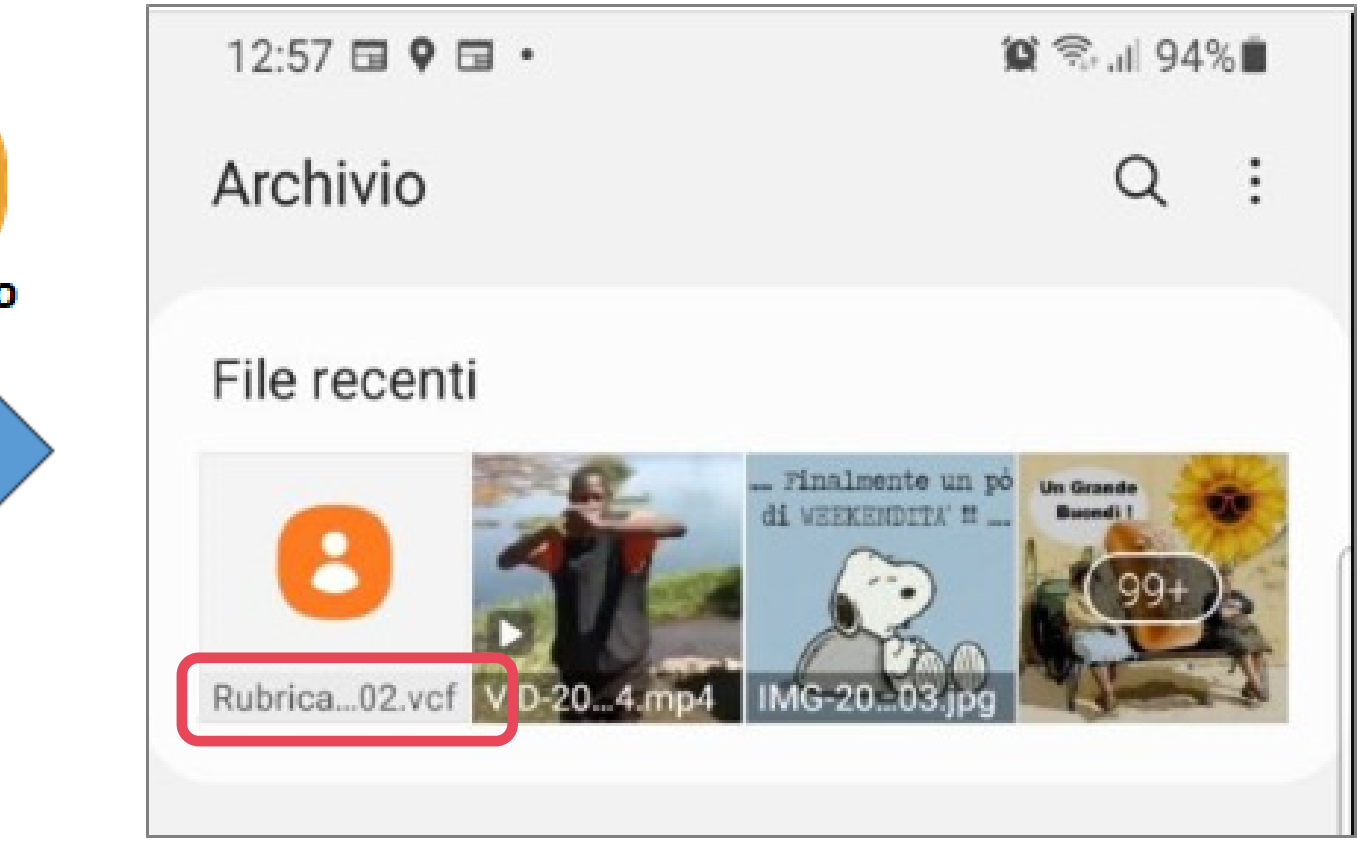

L'export della rubrica (file *.vcf*), se rimane sullo smartphone, non è al sicuro dall'eventuale perdita dello smartphone stesso.

Occorre quindi effettuarne una copia al di fuori dello smartphone, per esempio sul proprio PC. In questo caso il file può anche essere utilizzato per ripristinare la rubrica su uno smartphone diverso da quello di origine.

Ci sono diversi modi per collegare uno smartphone ad un PC, per esempio via Wi-Fi. Uno dei più semplici è quello di usare il cavetto di ricarica dello smartphone, che ad una estremità ha una spina di tipo USB, e inserire quest'ultima in una porta USB sul PC.

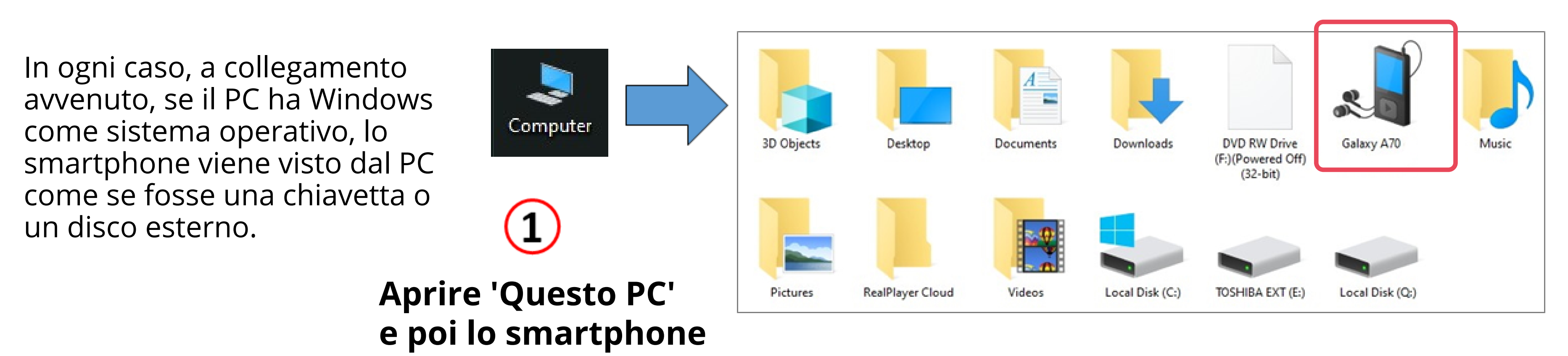

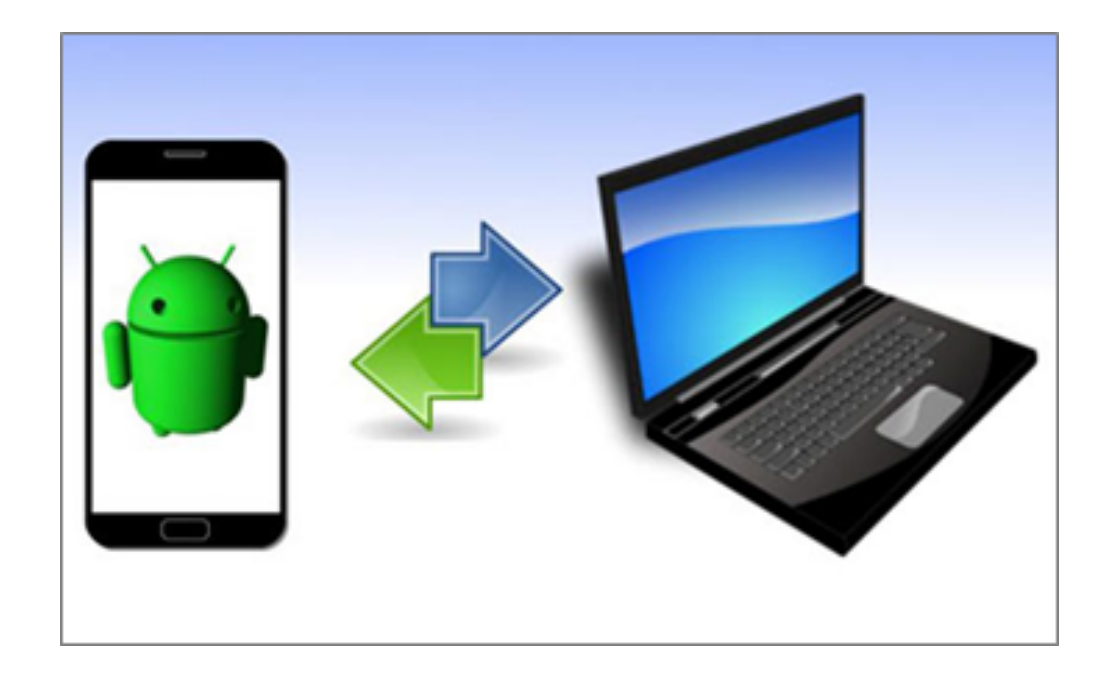

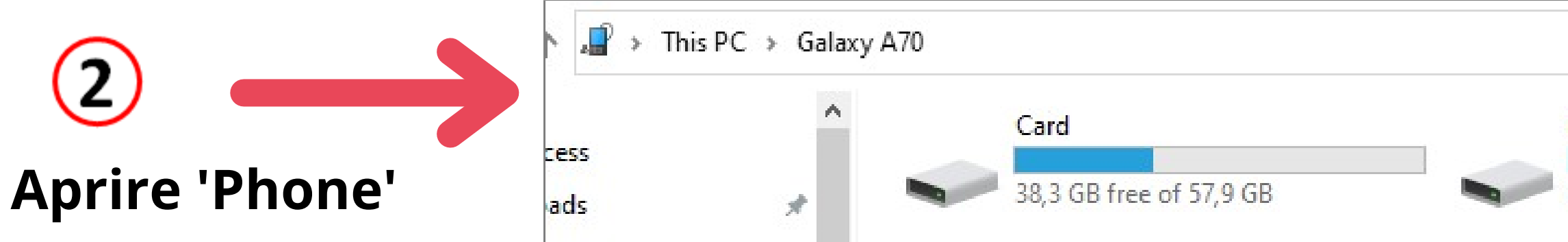

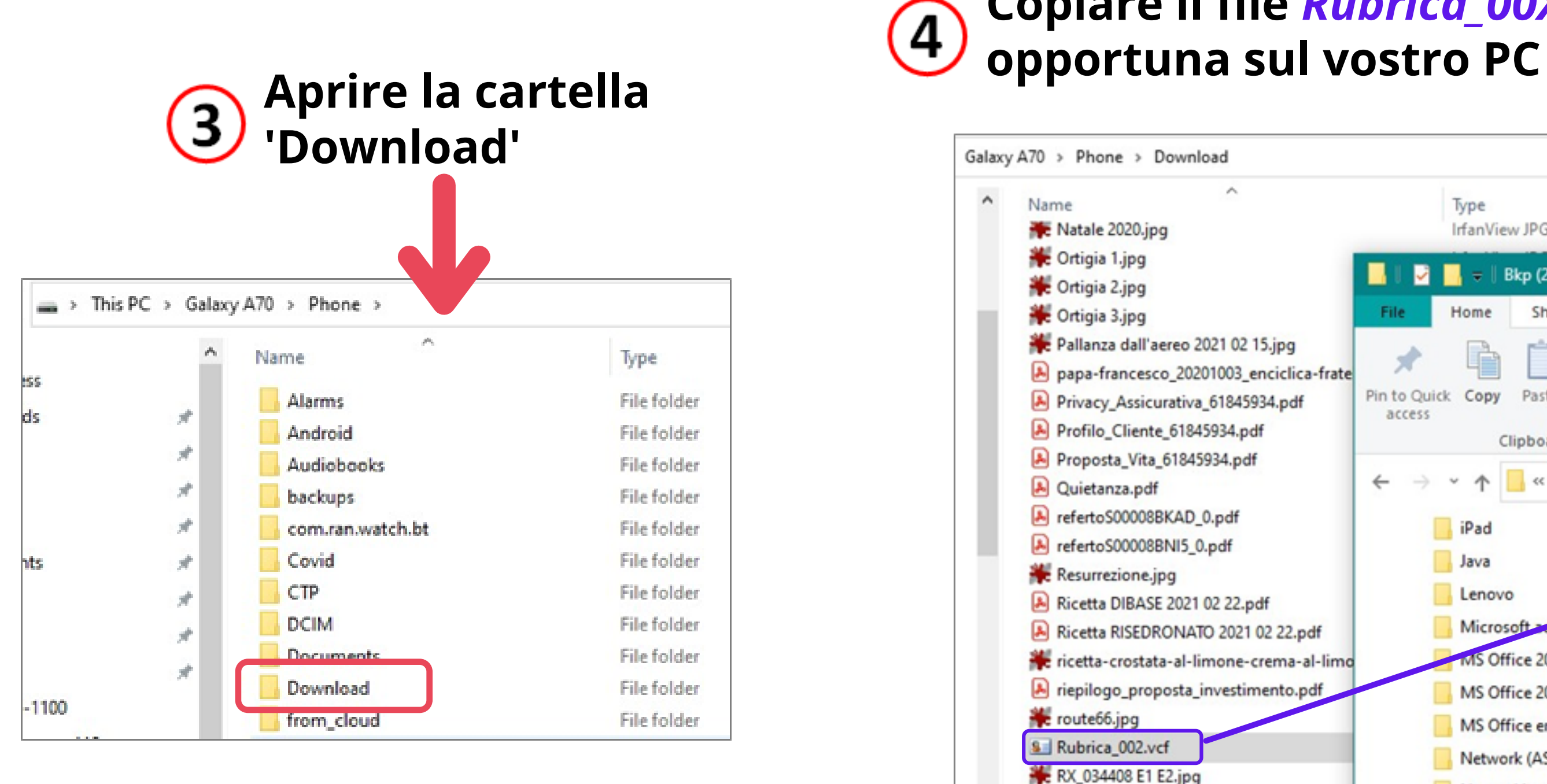

SSilv ing

| Phone                  |  |
|------------------------|--|
| 77,7 GB free of 110 GB |  |

# Copiare il file *Rubrica\_00X.vcf* in una cartella opportuna sul vostro PC

|            | Type<br>IrfanView JPG File                                                                                                    | Size<br>50 KB                        | Track Num Artist                                |                                 |
|------------|----------------------------------------------------------------------------------------------------|--------------------------------------|-------------------------------------------------|---------------------------------|
| -frate     | File Home Share Viet   Image: Share Viet Image: Share Viet   Image: Share Image: Share Viet Image: Share Viet   Image: Share Image: Share Image: Share Viet Image: Share Viet   Image: Share Image: Share Im | y path Move                          | Copy Delete Rename                              | New                             |
|            | access<br>Clipboard<br>← → ∽ ↑  Samsung G                                                                                                    | a shortcut to ▼<br>Salaxy A70 → Back | to • •<br>Organize<br>up rubrica > Bkp (2) A 70 | folder<br>New<br>del 2021 05 08 |
|            | iPad                                                                                                    | ^ Name                               | ^                                               | Da                              |
|            | Java                                                                                                    | SE Rubri                             | ca_002.vcf                                      | 08,                             |
| f<br>-limo | Microsoft account                                                                                                    | e .                                  |                                                 |                                 |
| If         | MS Office 2013 license                                                                                                    |                                      |                                                 |                                 |
|            | Network (ASDL e Wi-Fi                                                                                                    | FII                                  |                                                 |                                 |

## **Come ripristinare la rubrica sullo smartphone**

Il ripristino della rubrica si fa utilizzando il file *Rubrica\_00x.vcf* a suo tempo esportato.

Se il file non è più sullo smartphone ma solo sul PC, esso va preliminarmente copiato sullo smartphone, con un'operazione inversa a quella vista nella pagina precedente.

Una volta che il file *Rubrica\_00x.vcf* è sullo smartphone, procedere come qui sotto indicato.

Iniziare eseguendo esattamente le stesse operazioni fatte per salvare la rubrica:

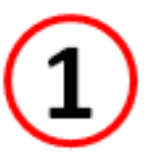

3

4

**Aprire la rubrica** 

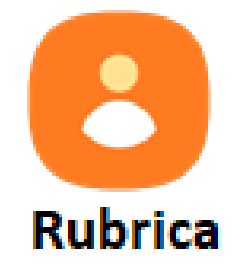

- **Cliccare sulle tre barrette** 2
  - Selezionare 'Gestisci contatti'

Selezionare 'Importa o esporta contatti' Selezionare 'Importa'

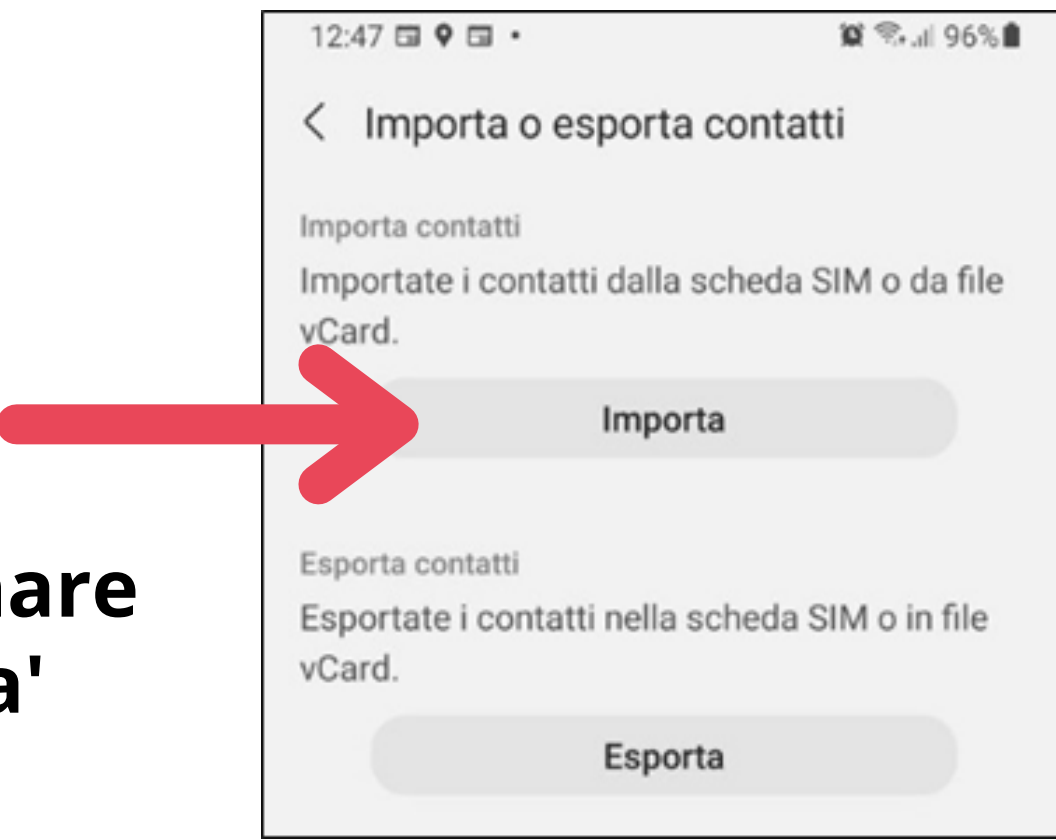

### Proseguire poi nel modo seguente:

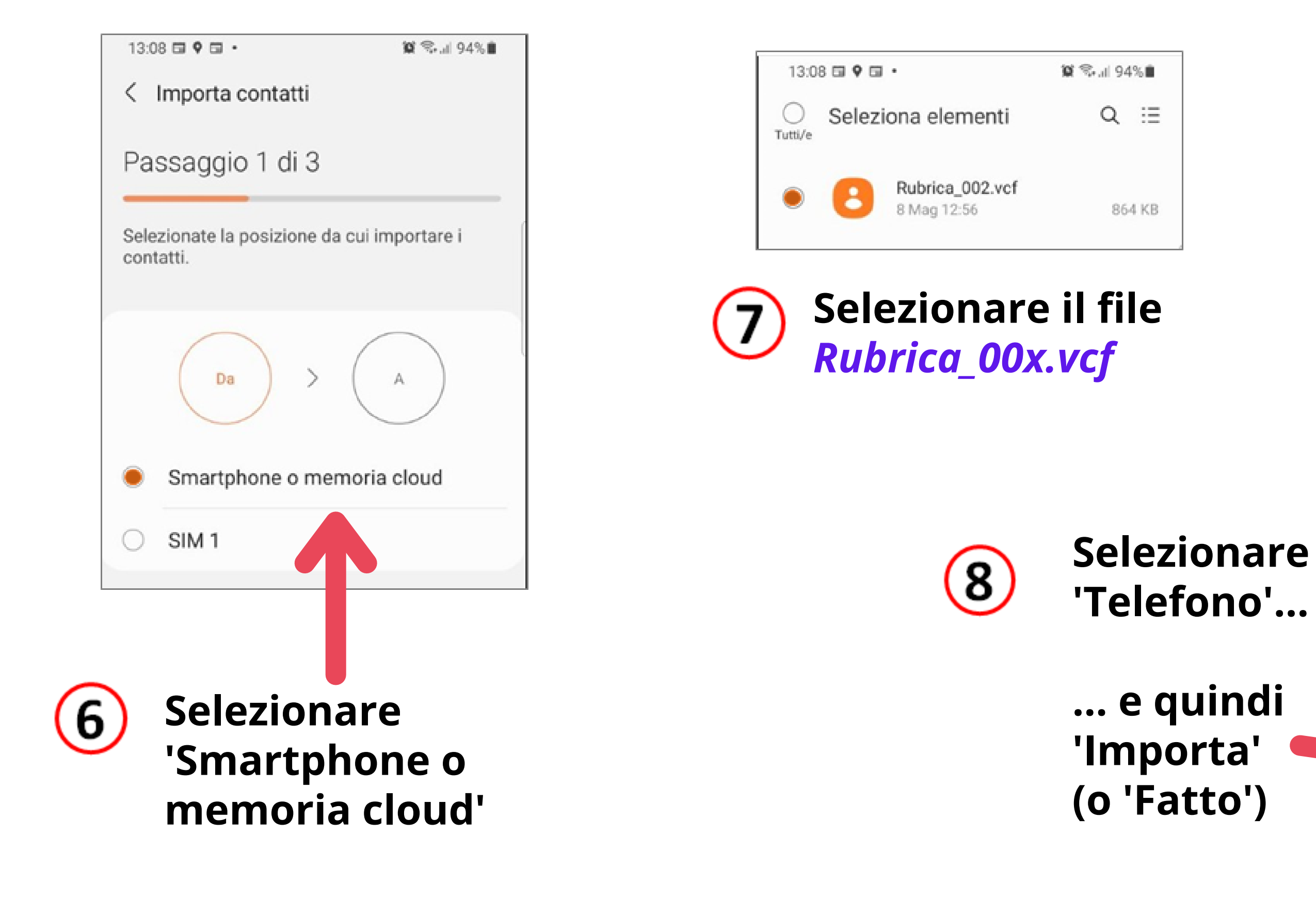

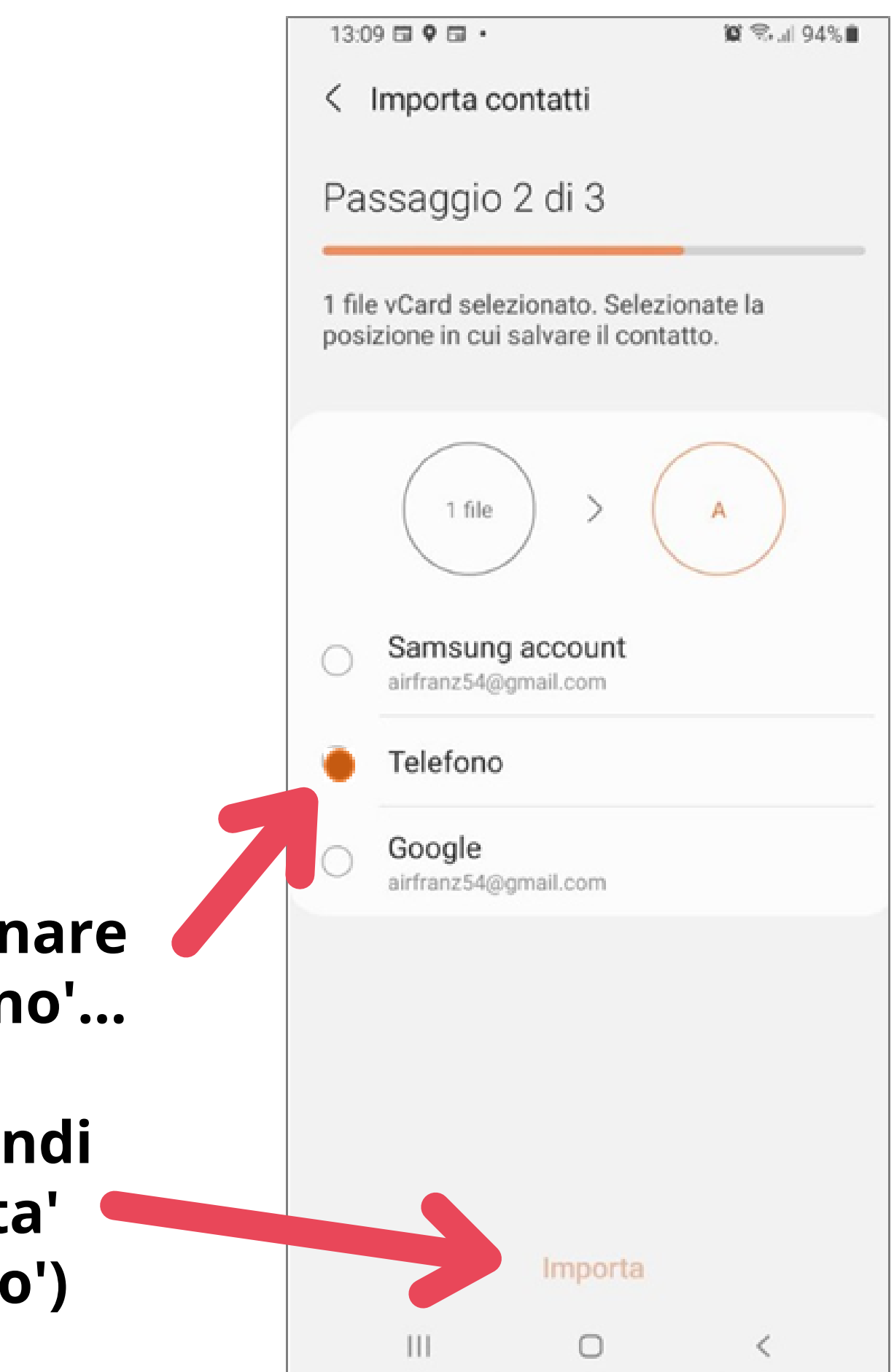

## I contatti (= la rubrica) vengono importati dal file *Rubrica\_00X.vcf* al vostro smartphone (sovrascrivendo la rubrica esistente).

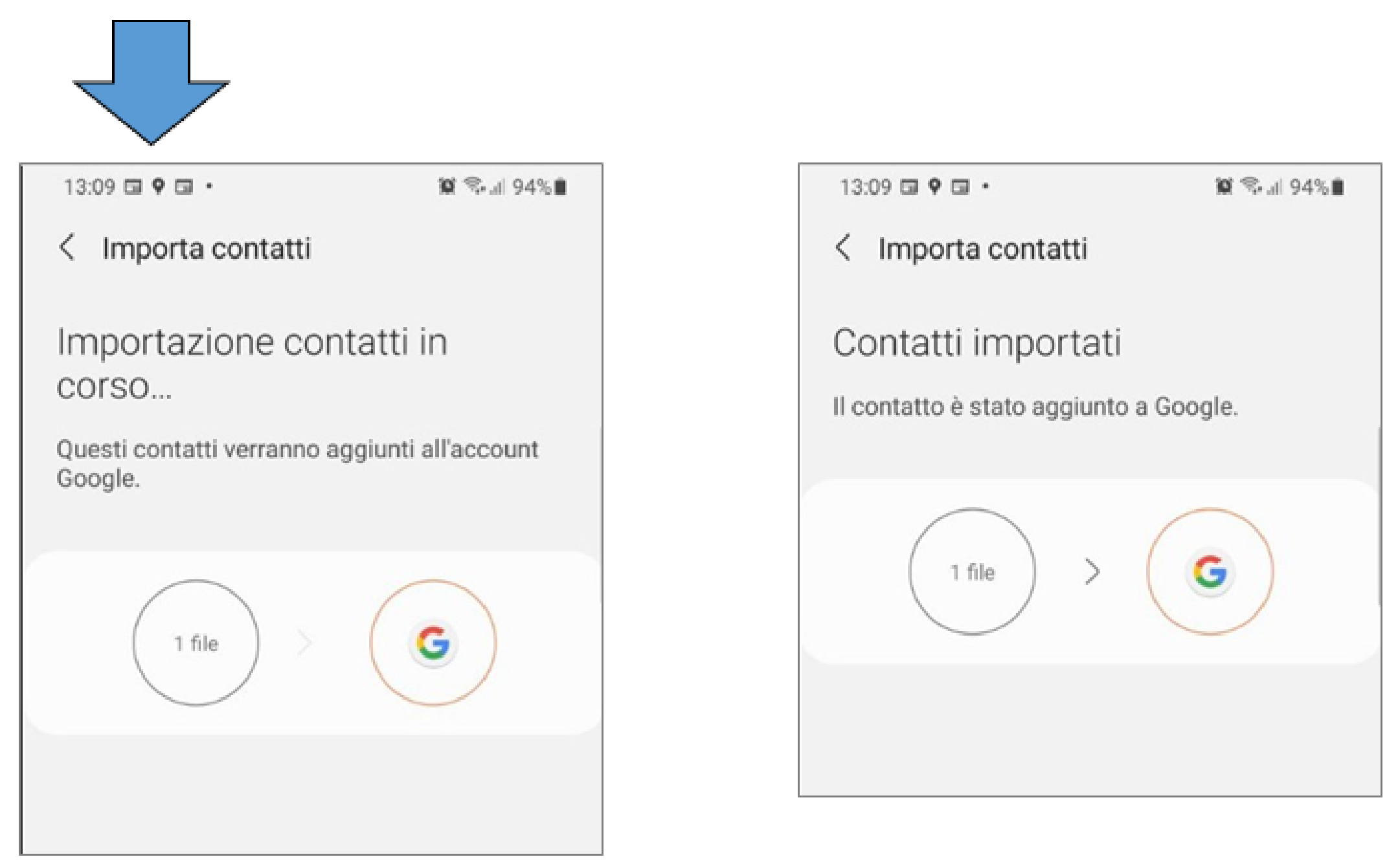

Per saperne di più, potete consultare i tre brevi articoli che trovate a questi indirizzi:

- <u>https://www.aranzulla.it/come-salvare-rubrica-android-943664.html</u>
- https://www.aranzulla.it/come-aprire-file-vcf-927412.html
- <u>https://www.aranzulla.it/come-recuperare-rubrica-android-944086.html</u>

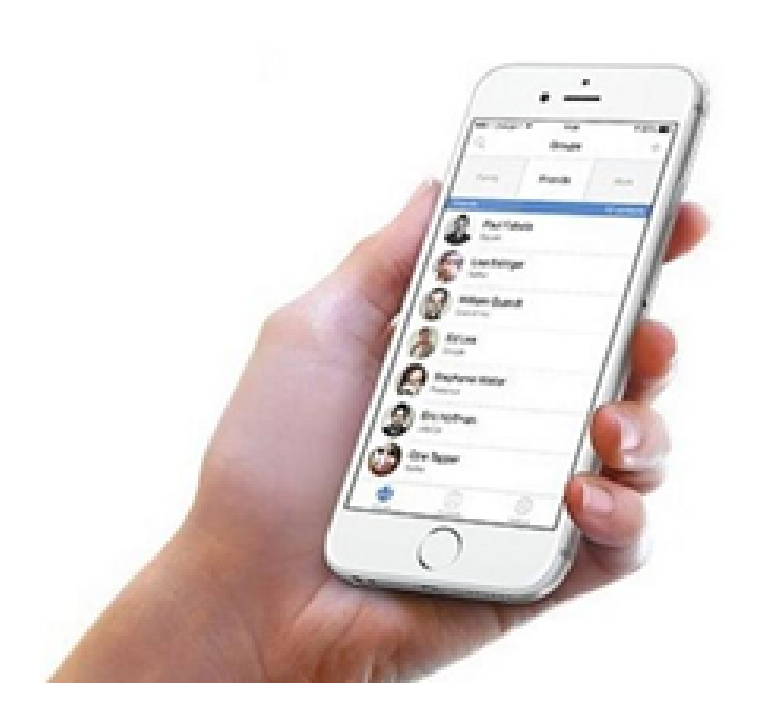

## Come visualizzare sul PC i contatti della rubrica

In certi casi può essere utile visualizzare il file *Rubrica\_00x.vcf* copiato sul PC. Sebbene il file sia in un formato solo parzialmente 'in chiaro', si riesce comunque, ad esempio, a risalire al numero di telefono di un contatto.

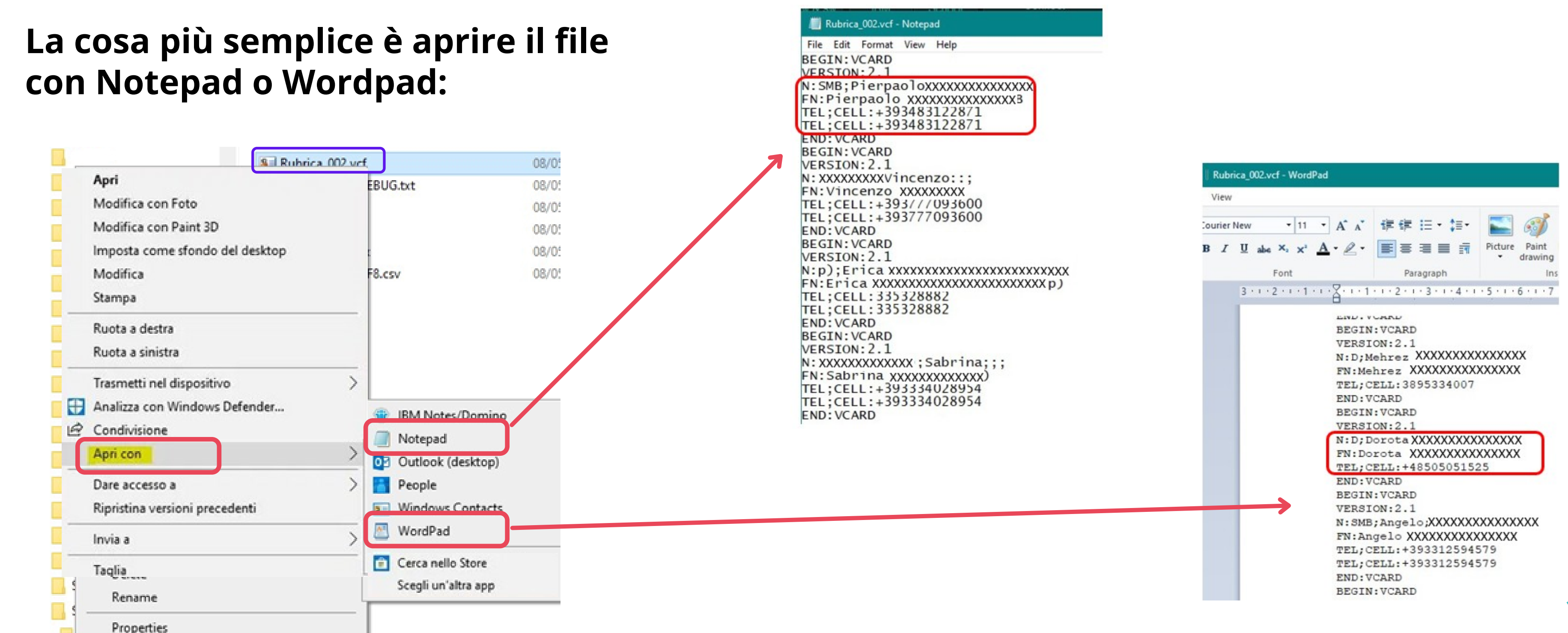

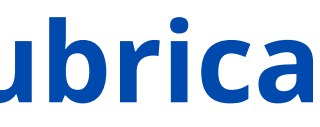

C'è anche la possibilità, un po' meno semplice, di convertire il file *Rubrica\_00X.vcf* in una tabella Excel, che può essere visualizzata, ordinata, modificata.

Per fare ciò occorre scaricare dal sito

<u>https://sourceforge.net/projects/bulkvcftocsv/files/latest/download</u> il programma VCF import V4.xlsm (una macro Excel).

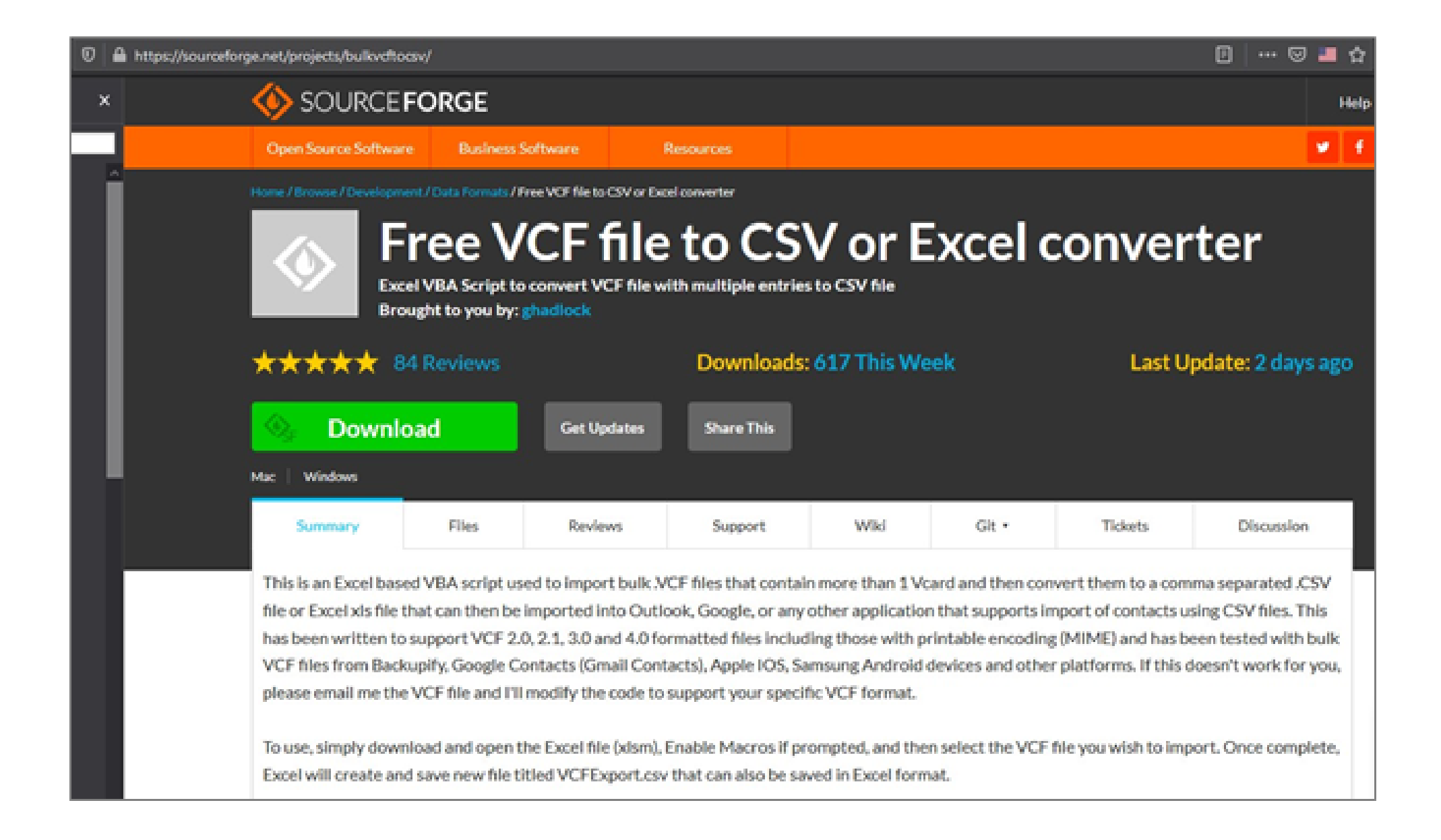

Una volta scaricato il programma:

Eseguirlo semplicemente facendovi sopra un doppio clic

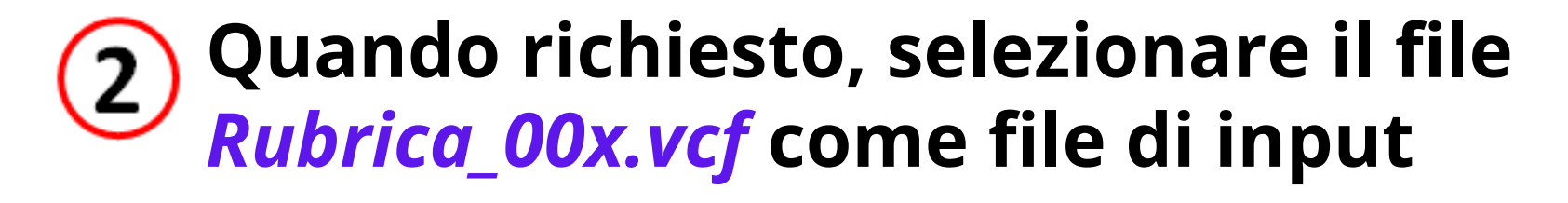

| ile name: | Rubrica 002.vcf                                                                                                    |
|-----------|----------------------------------------------------------------------------------------------------|
|           | a state of a state of the state of the state |

**Rispondere 'Yes' a questa richiesta** 

| Pelete Empty Columns?             |                       | ×           |
|-----------------------------------|-----------------------|-------------|
| Do you wish to delete empty colu  | umns? NOTE: Choose NO | if you plan |
| to merge multiple CSV files toget | her                   |             |
|                                   |                       |             |

| A conversior |
|--------------|
| avvenuta vie |
| visualizzato |
| messaggio    |

### ... e quindi viene aperto il file convertito, che viene salvato come file .csv 5) e come file Excel (.xlxs), editabile normalmente.

| K)<br>Fi | LE HOME INSERT PAGE LAVO                      | DUT FOR | MULAS     | data review view | l.         | Rul               | orica_002.csv [Compatibility | Mode] - Excel    |                  |                |               |                         | ? 🗷 .<br>Microsoft acc |
|----------|-----------------------------------------------|---------|-----------|------------------|------------|-------------------|------------------------------|------------------|------------------|----------------|---------------|-------------------------|------------------------|
| 120      | $\bullet$ $\bullet$ : $\times \checkmark f_x$ |         |           |                  |            |                   |                              |                  |                  |                |               |                         |                        |
| 1        | A                                             | в       | с         | D                | E          | F                 | G                            | н                | 1                | j.             | К             | L                       | м                      |
| 1        | Full Name                                     | Company | Job Title | Last Name        | First Name | Middle Name E-mai | Address                      | E-mail 2 Address | E-mail 3 Address | Business Phone | Mobile Phone  | <b>Business Phone 2</b> | Home Phone             |
| 2        |                                               |         |           |                  |            |                   |                              | 1                |                  | +390863059     |               | +34677974462            | +390863059             |
| 3        |                                               |         |           |                  |            |                   |                              |                  |                  | +393273607993  | +393273607993 |                         |                        |
| 4        |                                               |         |           |                  |            |                   |                              |                  |                  | +393492848548  | +393492848548 |                         | +393492848548          |
| 5        |                                               |         |           |                  |            |                   |                              |                  |                  | +971565015753  | +971565015753 | +393336828584           | +393336828584          |
| 6        |                                               |         |           |                  |            |                   |                              |                  |                  | +393357208589  | +393357208589 |                         |                        |
| 7        |                                               |         |           |                  |            |                   |                              |                  |                  | +393495247890  | +393495247890 |                         | +393495247890          |
| 8        |                                               |         |           |                  |            |                   |                              |                  |                  | 0254100935     | 0254100935    |                         |                        |

|         | VCF File (*.vcf) | ~      |
|---------|------------------|--------|
| Tools 🔻 | ОК               | Cancel |

| 20                  | Job Complete                                                                                                    | х |
|---------------------|----------------------------------------------------------------------------------------------------|---|
| ne<br>ene<br>questo | Import of 557 contacts complete in 18,39 seconds, please review this program on SourceForge if this program was useful to you, or send comments and suggestions via email to ghadlock@gmail.com. Thank you for downloading! |   |
| -                   | ОК                                                                                                    |   |